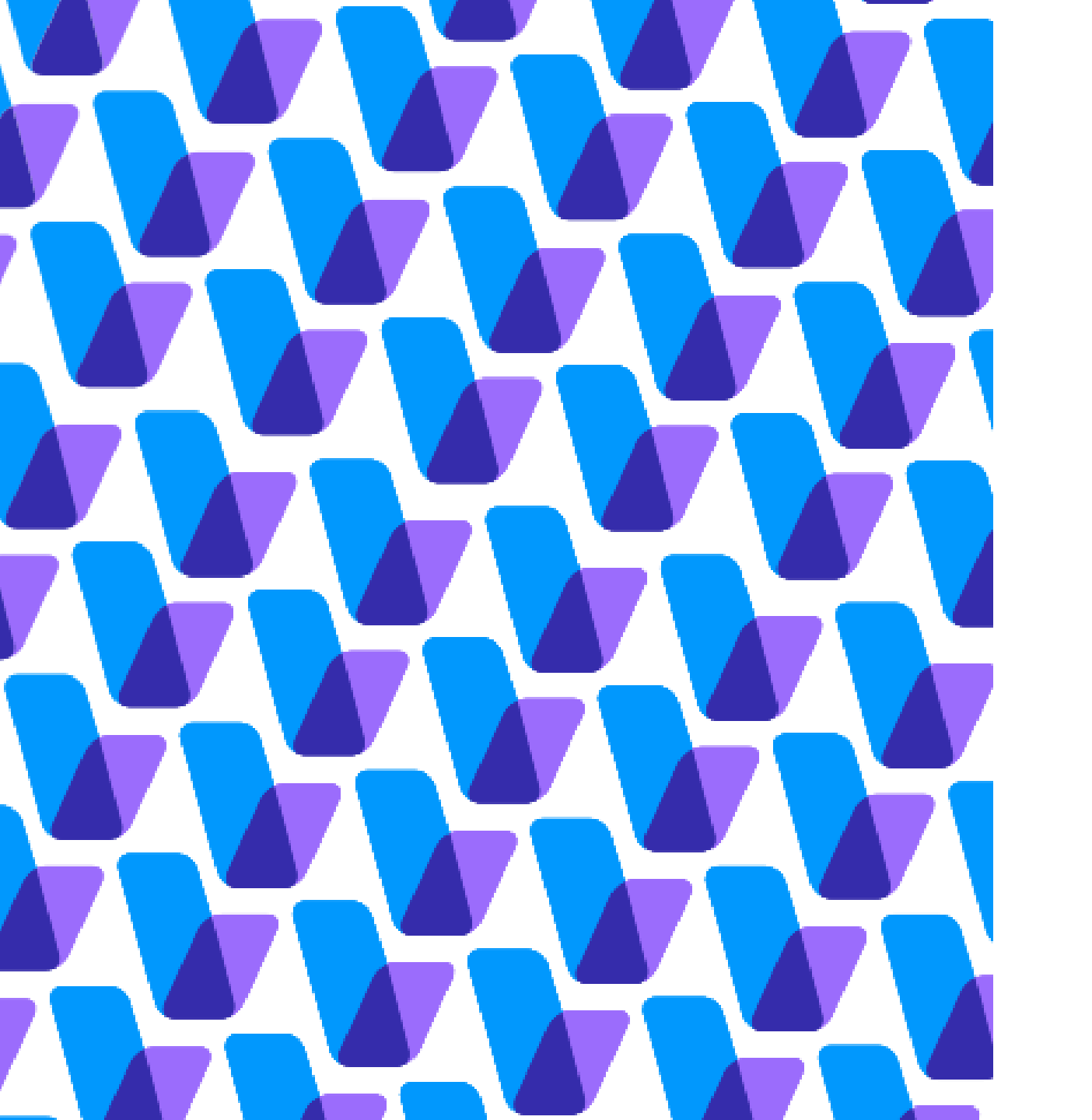

### ¿Cómo abrir una cuenta de correo electrónico?

Existen muchos proveedores de correo electrónico, puedes escoger el que mejor se acomodé a ti. Aquí te contamos cómo crear una cuenta de correo en los principales proveedores que son:

### Google, Hotmail/Outlook, Yahoo.

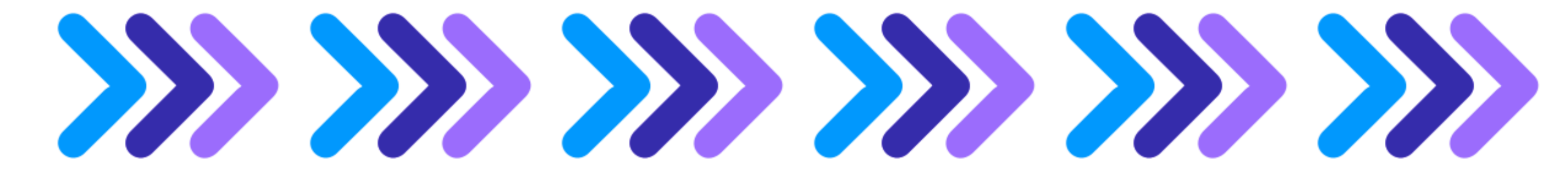

#### ¿Cómo crear una cuenta de Google?

Para registrarte en Gmail, crea una Cuenta de Google.

Con Esta cuenta podrás acceder a otros productos de Google como YouTube, Google Play y Google Drive.

- 1. Entra a la página de creación de Cuentas de Google. <u>https://accounts.google.com/SignUp</u>
- 2. Sigue los pasos que aparecen en la pantalla para configurar tu cuenta.
- 3. Recuerda: con la cuenta de Google, tu correo terminará en @gmail.com y no tienes opción de escoger ningún otro.
- 4. Pon un correo que sea fácil de recordar. Recuerda: Si el correo ya está en uso, deberás usar uno similar, usar signos de puntuación o números.
- 5. Al crear la contraseña de tu cuenta, te recomendamos poner una que sea de fácil recordación, pues la necesitaras para acceder siempre a tu cuenta.
- 6. Ya puedes usar la cuenta que creaste para acceder a Gmail y otros productos de Google.

https://support.google.com/mail/

# 

### ¿Cómo crear una cuenta de Outlook?

Para registrarte en Hotmail, crea una Cuenta de Outlook.

Con Esta cuenta podrás acceder a otros productos de Outlook como los son aplicaciones en la nube de Word, Excel y PowerPoint, Skype y OneDrive.

- 1. Entra a la página de creación de Cuentas de Outlook. <u>www.outlook.com</u> y oprime el botón "Crea cuenta gratuita".
- 2. Sigue los pasos que aparecen en la pantalla para configurar tu cuenta.
- 3. Recuerda: con la cuenta de Outlook, tu correo puede terminar en @outlook.es/@outlook.com/@hotmail.com. Escoge la que más te guste.
- 4. Pon un correo que sea fácil de recordar. Recuerda: Si el correo ya está en uso, deberás usar uno similar, usar signos de puntuación o números.
- 5. Al crear la contraseña de tu cuenta, te recomendamos poner una que sea de fácil recordación, pues la necesitaras para acceder siempre a tu cuenta.
- 6. Ya puedes usar la cuenta que creaste para acceder a tu correo y otros productos de Outlook.

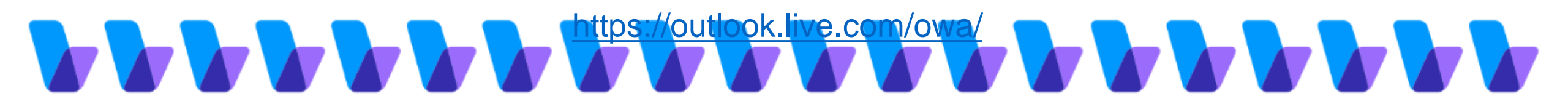

#### ¿Cómo crear una cuenta de Yahoo?

Para registrarte en Yahoo:

- 1. Entra a la página de creación de Cuentas de Yahoo https:// yahoo.com/ y oprime el botón "Correo".
- 2. Sigue los pasos que aparecen en la pantalla para configurar tu cuenta.
- 3. Recuerda: con la cuenta de Yahoo, tu correo terminará en @yahoo.com
- 4. Pon un correo que sea fácil de recordar. Recuerda: Si el correo ya está en uso, deberás usar uno similar, usar signos de puntuación o números.
- 5. Al crear la contraseña de tu cuenta, te recomendamos poner una que sea de fácil recordación, pues la necesitaras para acceder siempre a tu cuenta.
- 6. Ya puedes usar la cuenta que creaste para acceder a tu correo de Yahoo.

https://login.yahoo.com/account/

#